児童用 iPad データアップロード手順書

iPadOS をアップデートする前にお読みください。

児童用 iPad を動作させている基本となるソフトウェアを「iPadOS」と呼びます。「iPadOS」によって iPad の動作のすべてが管理されています。

iPad のメーカーである Apple 社では,年に1回もしくは必要に応じて数回程 度「iPadOS」のアップデートを行います。

アップデートの目的は, iPad の動作の安定性向上やセキュリティ対策が主体 となるため、児童用 iPad についても期間を決めてアップデートを行います。

アップデートを行う前には、万が一アップデート時にトラブルがあった場合に備えて、iPad本体に保存している学習用のデータを取り出してしておくことができます。

個人所有の iPad の場合,パソコンに接続して iPad のデータを取り出すことができますが、貸与している児童用 iPad はセキュリティ対策が施されているため、パソコンに接続することができません。

そこで、この手順書では、児童用 iPad 本体に保存しているデータを、児童用 iPad で利用できる「Google ドライブ」に取り出す(アップロードする)方 法を紹介しています。

「Google ドライブ」へのアップロードについては、さまざまな方法があります が、授業で使用したデータであることから、この手順書では、個人情報保護に 重点をおいたアップロード手順のみを説明することといたします。

※ この手順書では児童用 iPad 本体に保存しているすべてのデータをアップロードする ことはできません。

| _ | 目次                                                              |
|---|-----------------------------------------------------------------|
| 1 | <b>Google ドライブへのアップロードの概要1</b><br>(1) Google ドライブへアップロードできるデータ1 |
|   | (2)アップロードの手順2                                                   |
|   | (3) アップロード時の注意事項2                                               |
|   |                                                                 |
| 2 | Google ドライブへのアップロード手順3                                          |
|   | (1)アップロードの準備(Google ドライブにアップロード用フォルダーを作成)3                      |
|   | (2) Pages のデータファイルを Google ドライブにアップロード                          |
|   | (3) Numbers のデータファイルを Google ドライブにアップロード10                      |
|   | (4) Keynote のデータファイルを Google ドライブにアップロード 12                     |
|   | (5)写真・iMovie・Clips の写真・動画を Google ドライブにアップロード                   |
|   | (6)GarageBand の曲(サウンドファイル)を Google ドライブにアップロード 17               |
| テ | <sup></sup>                                                     |

## 1 Google ドライブへのアップロードの概要

#### (1) Google ドライブへアップロードできるデータ

児童用 iPad 本体に保存されているデータは, Apple 社製のアプリで作成されたものに限られます。アップロードできるデータの概要は次表のとおりです。

| アプリ名       | アイコン | アップロードの内容                                                                                                    |
|------------|------|----------------------------------------------------------------------------------------------------|
| Pages      |      | 児童用 iPad で <b>「Word 形式」</b> に変換し,Google ドライブヘア<br>ップロード(保存)します。<br><b>「Word 形式」では完全に変換できない場合があります。</b>       |
| Numbers    |      | 児童用 iPad で <b>「Excel 形式」</b> に変換し,Google ドライブヘア<br>ップロード(保存)します。<br><b>「Excel 形式」では完全に変換できない場合があります。</b>     |
| Keynote    |      | 児童用 iPad で「 <b>PowerPoint 形式」</b> に変換し、Google ドライ<br>ブヘアップロード(保存)できます。<br>「PowerPoint 形式」では完全に変換できない場合があります。 |
| 写真         |      | 児童用 iPad 内に保存している写真は Google ドライブへアップ<br>ロード(保存)します。                                                          |
| iMovie     | ×    | 児童用 iPad 内に保存している動画は Google ドライブへアップ<br>ロード(保存)します。                                                          |
| Clips      |      | 児童用 iPad 内に保存している動画は Google ドライブへアップ<br>ロード(保存)します。                                                          |
| GarageBand | Ś    | 児童用 iPad 内に保存しているプロジェクト(演奏編集)ファイ<br>ルから曲(サウンドファイル)を作成し,Google ドライブヘア<br>ップロード(保存)します。                        |

※ アプリによっては、Google ドライブにまとめてアップロードする方法もありますが、個 人情報保護の観点から、データ(ファイル)ごとに確認しながらアップロードしていく方 法のみの説明となります。 アップロードの手順の概要は、次のとおりです。

「手順 2」以降については、データが存在しないアプリについてはアップロードの操作は 不要です。データが存在するアプリの手順のみアップロードを実行してください。

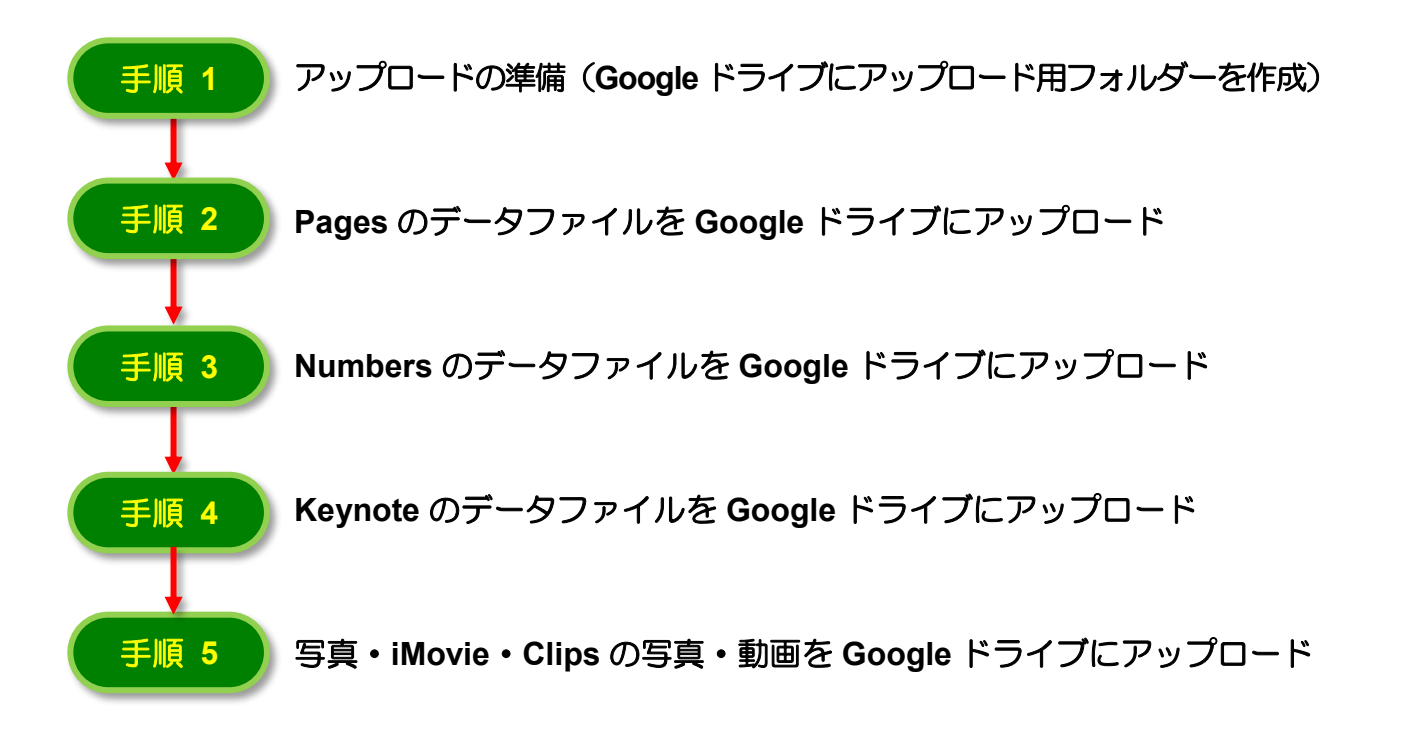

#### (3) アップロード時の注意事項

- ・データのアップロード作業を行うときには、iPad 本体が電源に接続されていることを 確認してください。
- カメラで撮影した写真や動画のアップロードについては、本人のみが写っているものに限定してください。
   ※ iMovie や Clips で作成した動画も同様です。
- データのアップロード作業では、iPad から Google Workspace へと異なったシステム間 でデータの受け渡しが行われるため、データのオリジナル状態を維持することが難しく なり、データによってはアップロードしたあとにレイアウトが崩れたり、再編集できな くなったりすることがあります。

#### 2 Google ドライブへのアップロード手順

(1) アップロードの準備(Google ドライブにアップロード用フォルダーを作成)

iPad 本体に保存されているデータを Google ドライブにアップロードするために, Google ドライブにアップロード用のフォルダーを作成してください。

ここでは、児童の Google アカウントを「s996103@chofucity.ed.jp」, Google ドライブに 作成するアップロード用のフォルダーの名前を「iPadBackup」としています。

アップロード用のフォルダーの作成手順は次のとおりです。

児童用 iPad の Google のフォ ルダーを開いて [ドライブ] を タップします。 -31 ≡ Ħ ログインの操作を求められた -8 =  $\bigcirc$ ら、児童の Google アカウン トでログインしてください。 := [ドライブ] の画面が表示さ ☰ ドライブ内を検索 99 れます。 マイドライブ 名前 个 ⊨ 画面の下部にある[ファイル] 2 野采の生産重 をタップします。 ベスト3 ■ 10年前との月 間降水量の… 銀河鉄道の夜 宮沢 賢治 ・・・ 野菜の生産量 … ベスト3 … 3 画面の下部にある[新規作成] をタップします。 2  $\odot$ °° മ

[新規作成]のポップアップ メニューが表示されます。

**[フォルダ]**をタップします。

4

6

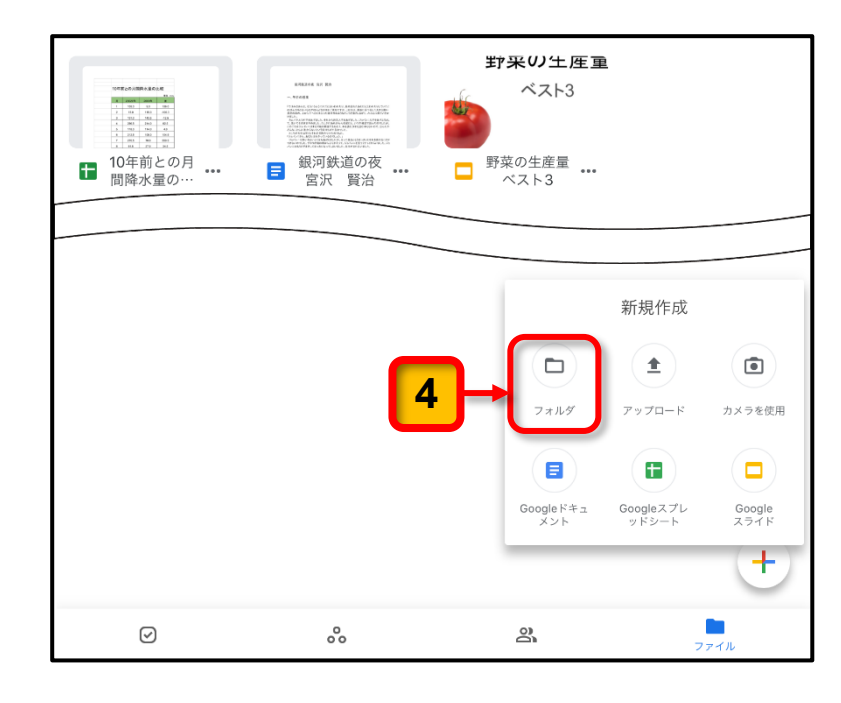

新しいフォルダーを作成する 画面が表示されます。

5 新しく作成するフォルダーの 名前を入力します。 (ここでは、「iPadBackup」とし ています。) フォルダー名は、自由に命名 してもかまいません。

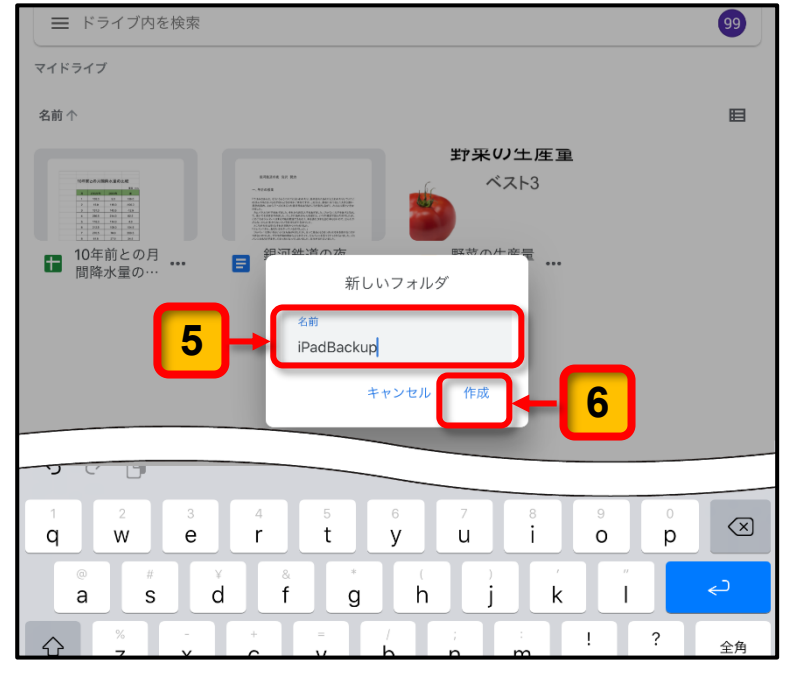

[作成] をタップします。

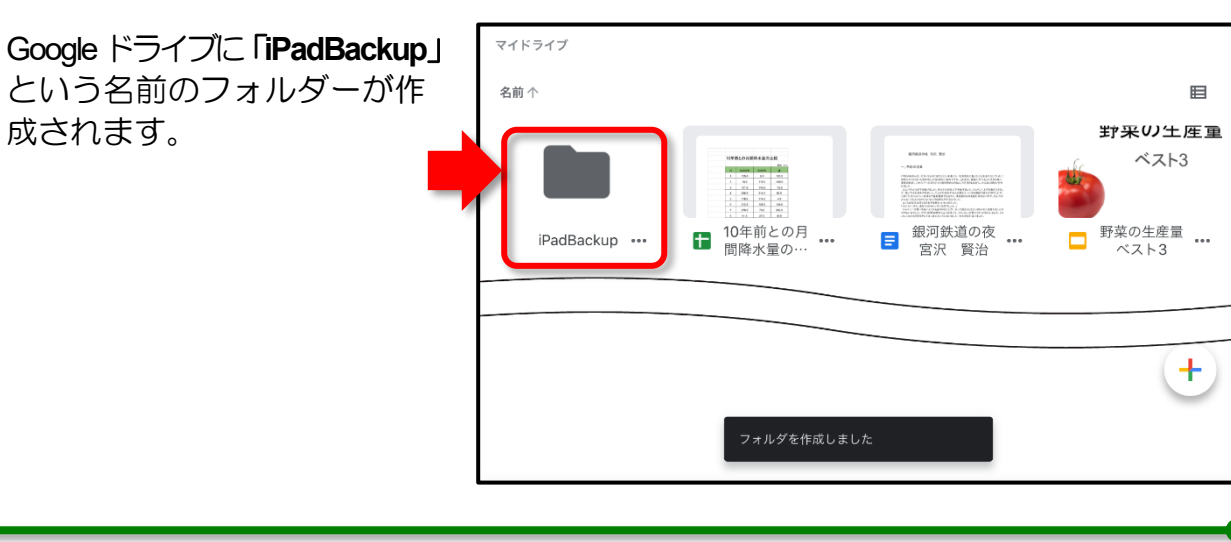

ここまでの操作で,アップロード用のフォルダーの作成が完了します。

Pages のデータファイルは, iPad で Word のファイル形式に変換して Google ドライブの 「iPadBackup」フォルダーにアップロードします。

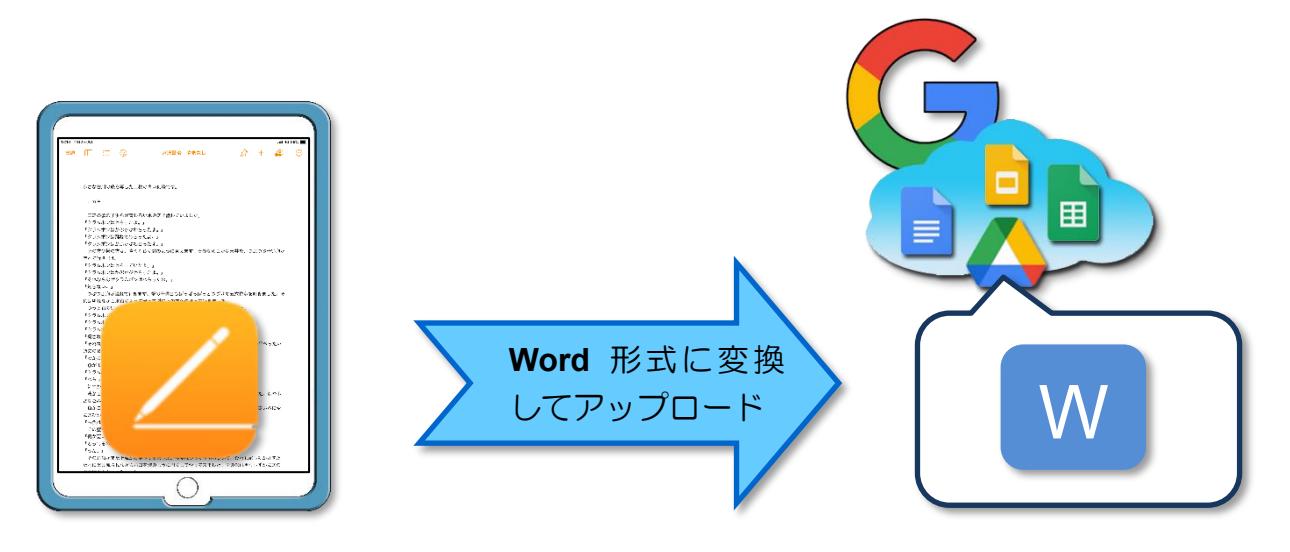

Pages のデータファイルを Google ドライブにアップロードする手順は次のとおりです。

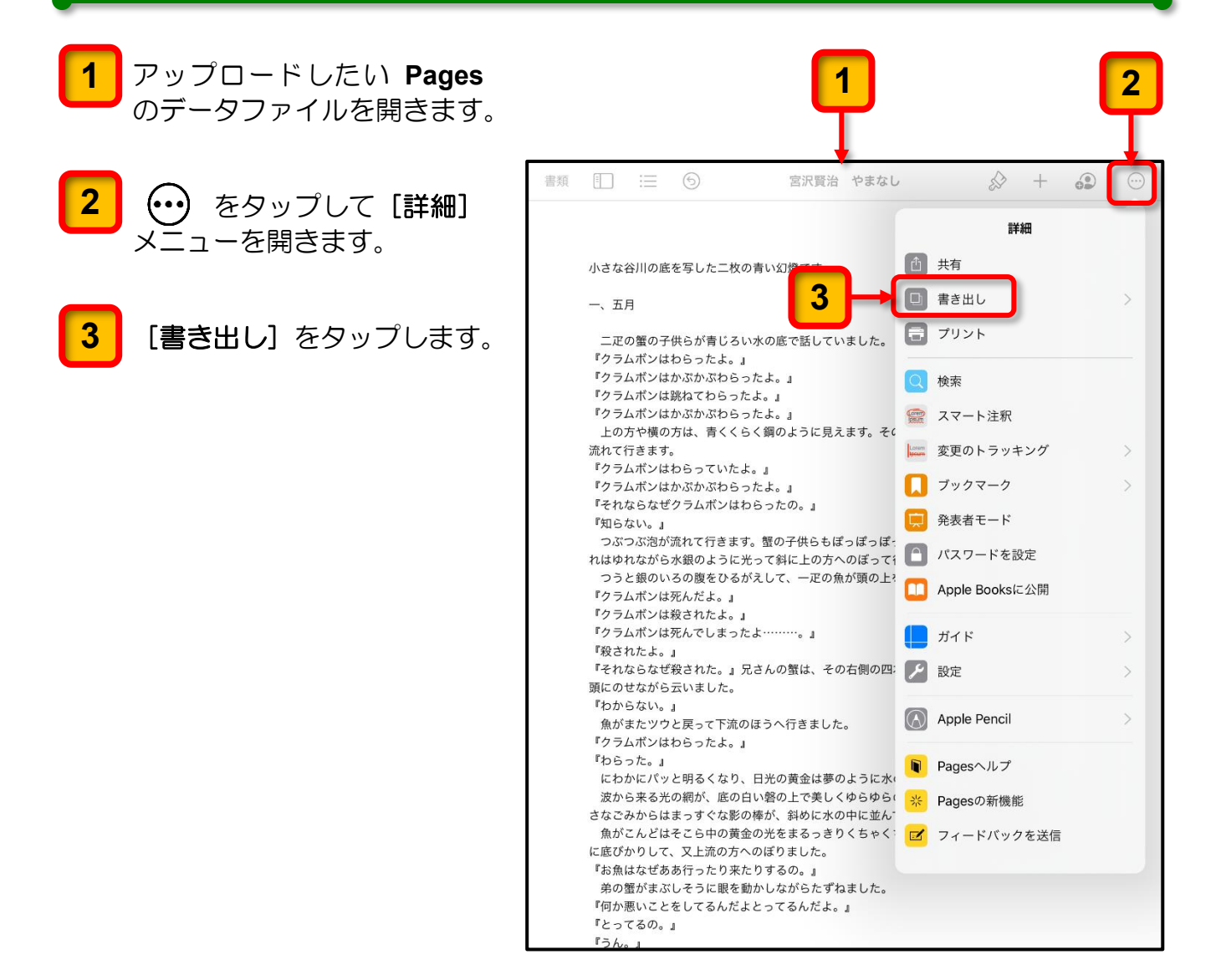

[書き出し]のメニューが表示されます。

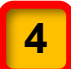

5

[Word] をタップします。

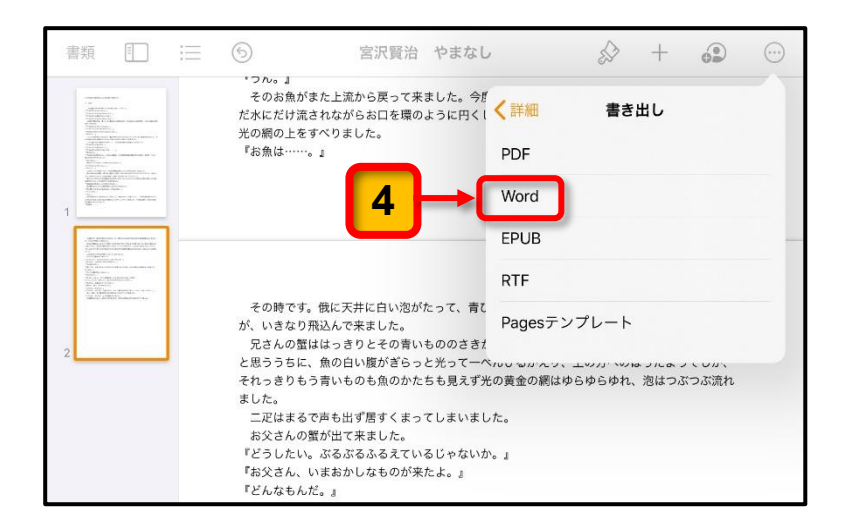

書き出す場所を指定する画面 が表示されます。

[ド**ライブ**]をタップします。

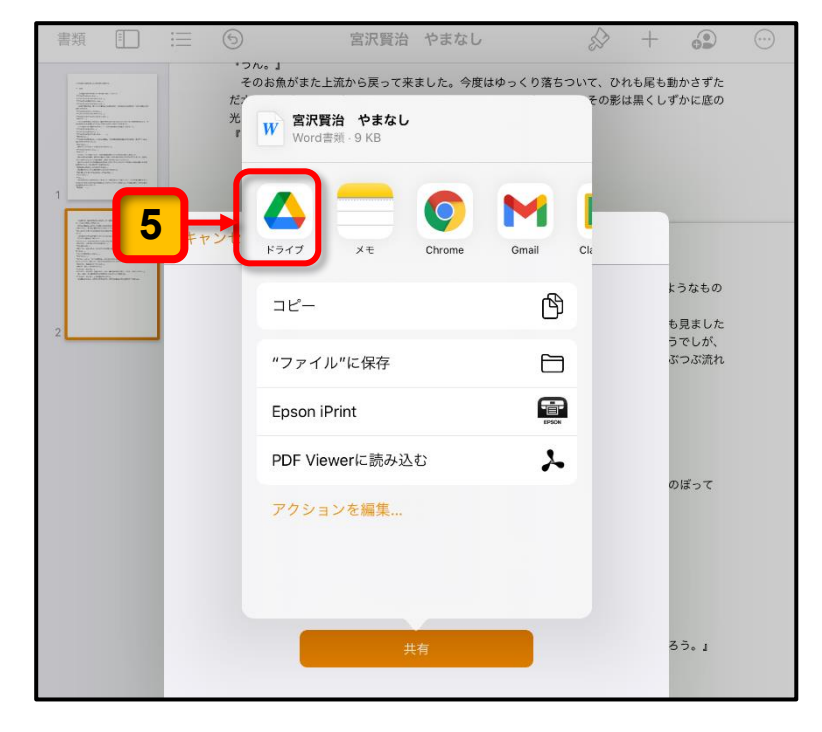

アカウントの選択画面が表示 されます。

6 表示されている児童のアカウ ントをタップします。

> 児童のアカウントが表示され ずに、ログインの画面が表示 された場合は、画面の指示に 従って児童用アカウントでロ グインしてください。

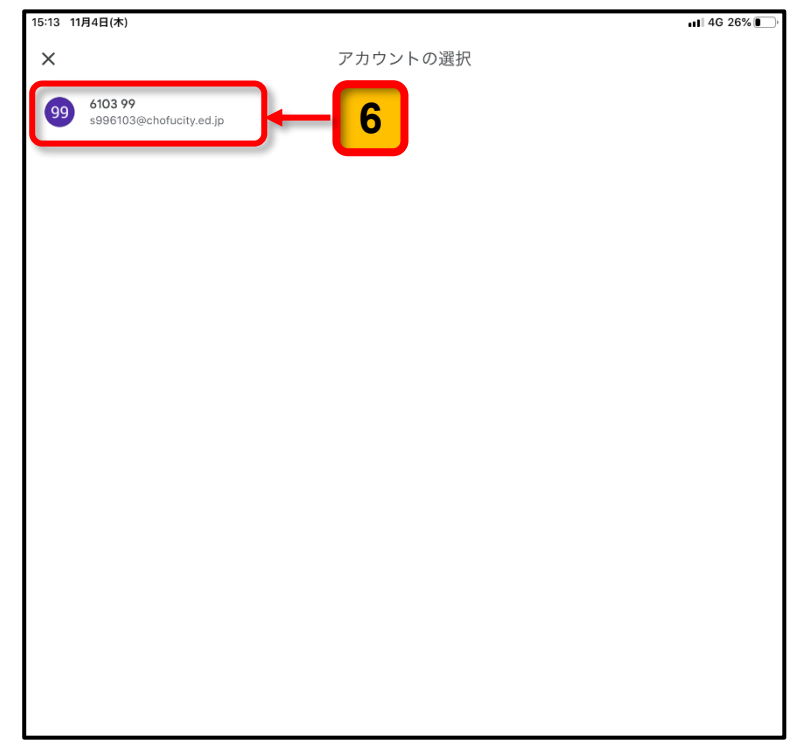

Google ドライブ内のアッ プロード先を指定する画面 が表示されます。

**7** [マイドライブ] をタップし ます。

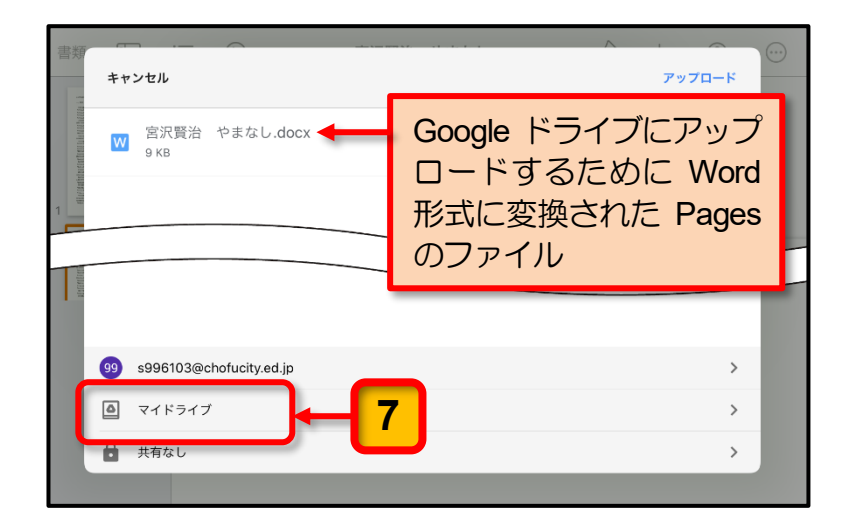

マイドライブ内のフォルダー やファイルの一覧が表示され ます。

**8** [iPadBackup] フォルダー をタップします。

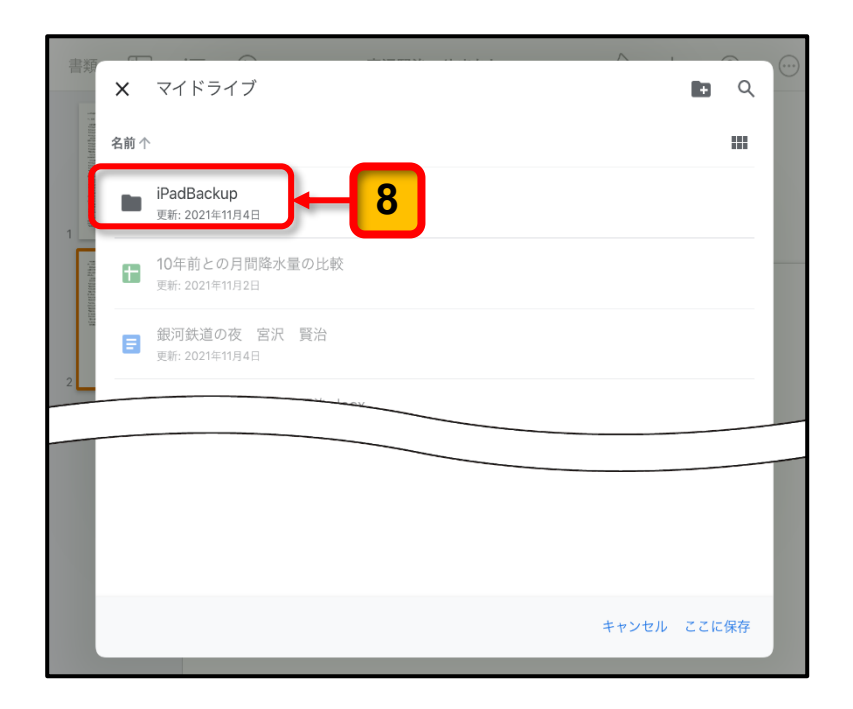

[iPadBackup] フォルダー 内のフォルダーやファイルの 一覧が表示されます。

まだ,なにも保存していない ので,「このフォルダにはファ イルがありません」と表示さ れています。

9 [ここに保存]をタップします。

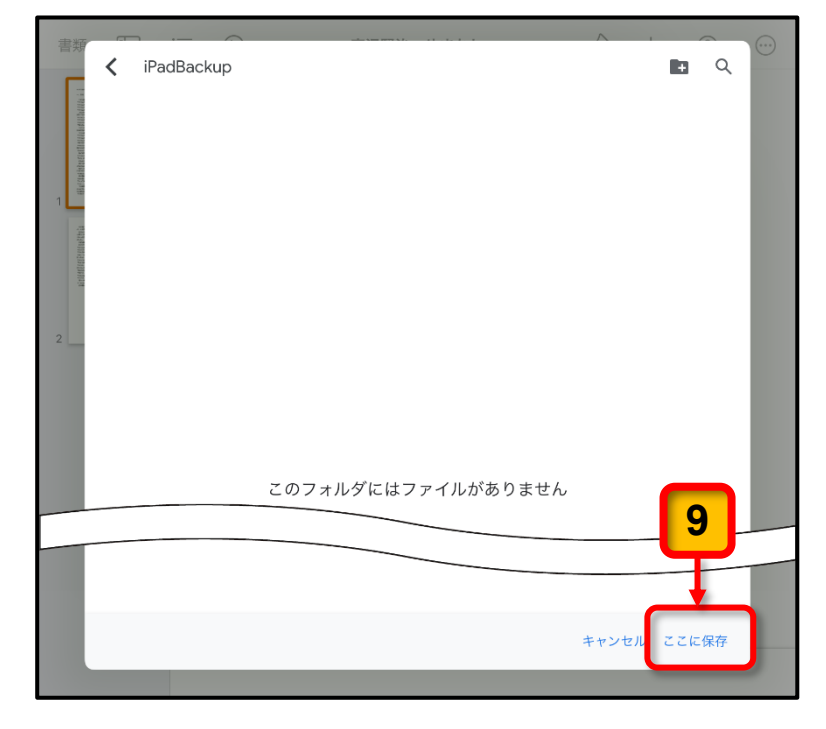

[iPadBackup] フォルダー にアップロードするための画 面が表示されます。

**10** [アップロード] をタップします。

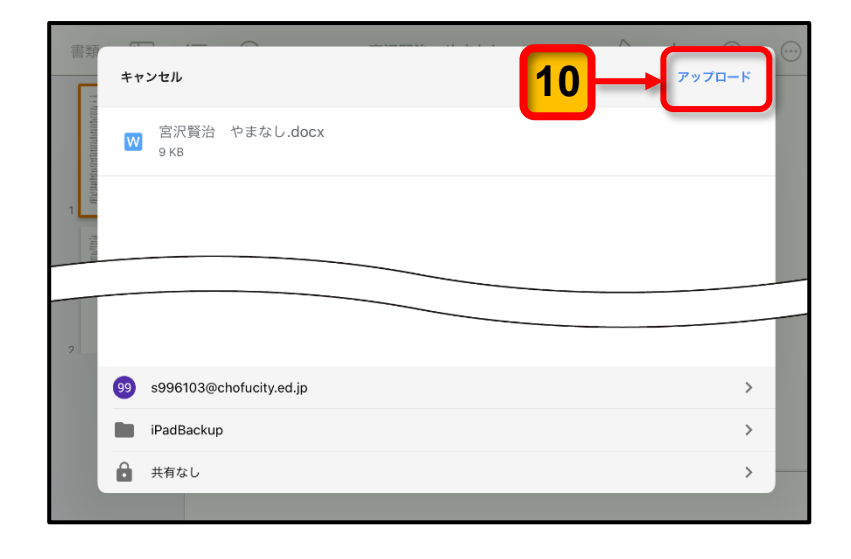

Word形式に変換されたPages のデータファイルが Google ドライブの [iPadBackup] フ ォルダーへアップロードされ ます。 アップロードが完了すると、ア ップロード作業を開始する直 前の Pages の画面にもどり ます。

| 書類 |  | 6                                                            |                                                             | 宮沢賢治                                                                                            | やまなし                                                                                                    |                                                                                                    | \$                                                                                                    | +                                                                                                    | •                                                | $\odot$ |
|----|--|--------------------------------------------------------------|-------------------------------------------------------------|-------------------------------------------------------------------------------------------------|----------------------------------------------------------------------------------------------------|----------------------------------------------------------------------------------------------------|----------------------------------------------------------------------------------------------------|----------------------------------------------------------------------------------------------------|--------------------------------------------------|---------|
|    |  | 小 _ ニクククラのボード、 ニククイン しんのじん しんしん しんしん しんしん しんしん しんしん しんしん しんし | ◎ 響式ポポドや藤まンパンない、おいい、「「「「「」」」の「「」」の「「」」の「「」」の「」」の「「」」の「」」の「」 | た 「青たぶわらわぶ青 ていわぶ きうい 大いし てたよ くに ぐん ゆののり来る たいしん いっしょう しょう しょうしょう しょうしょう しょうしょう しょうしょう しょうしょう しょう | 幻燈です。 底 で話していまし 。」 。」 。」 。」 のように見えます 。」 のように見えます 。」 の子供らもぽっぽぽ の子供らもぽっぽぽぽぽぽぽぽぽぽぽぽぽぽぽぽぽぽぽぽぽぽぽぽぽぽぽぽぽぽぽぽぽぽぽぽ | た。<br>た。そのなめらオ<br>「っぽっとつづい」<br>よってうきまでイ<br>別の四本の脚の<br>のの本の脚の<br>のの本の脚の<br>のの本の脚の<br>した。<br>た。<br>ひっくり落ちつこ。<br>た。 | かな 天井村<br>けた。<br>行きましけ<br>つちちした。<br>て来、たんだ、<br>です<br>ちしておまけけ<br>いて、ひり<br>い<br>て、ひり<br>い<br>く<br>て<br>の<br>ジョン | <ol> <li>こ、つぶつ</li> <li>つぶつ</li> <li>泣泡を吐き</li> <li>た。</li> <li>を、弟の平</li> <li>した。</li> <li>した。</li></ol> | ぶ噌い泡が<br>ました。そ<br>エペったい<br>こ。泡や小<br>いろに変<br>かさずた |         |
|    |  |                                                              |                                                             |                                                                                                 |                                                                                                    |                                                                                                    |                                                                                                    |                                                                                                    |                                                  |         |

ここまでの操作で, Pages のデータファイルを Word 形式に変換して Google ドライブの 「iPadBackup」フォルダーにアップロードする作業は完了です。

## ● アップロードの確認

児童用 iPad を使用して, Google ドライブの [iPadBackup] フォルダーに Word 形式に 変換した Page のデータファイルがアップロードされていることを確認してください。

Google ドライブの [iPadBackup] フォルダーへアップロードされているデータファ イルを確認する手順は次のとおりです。

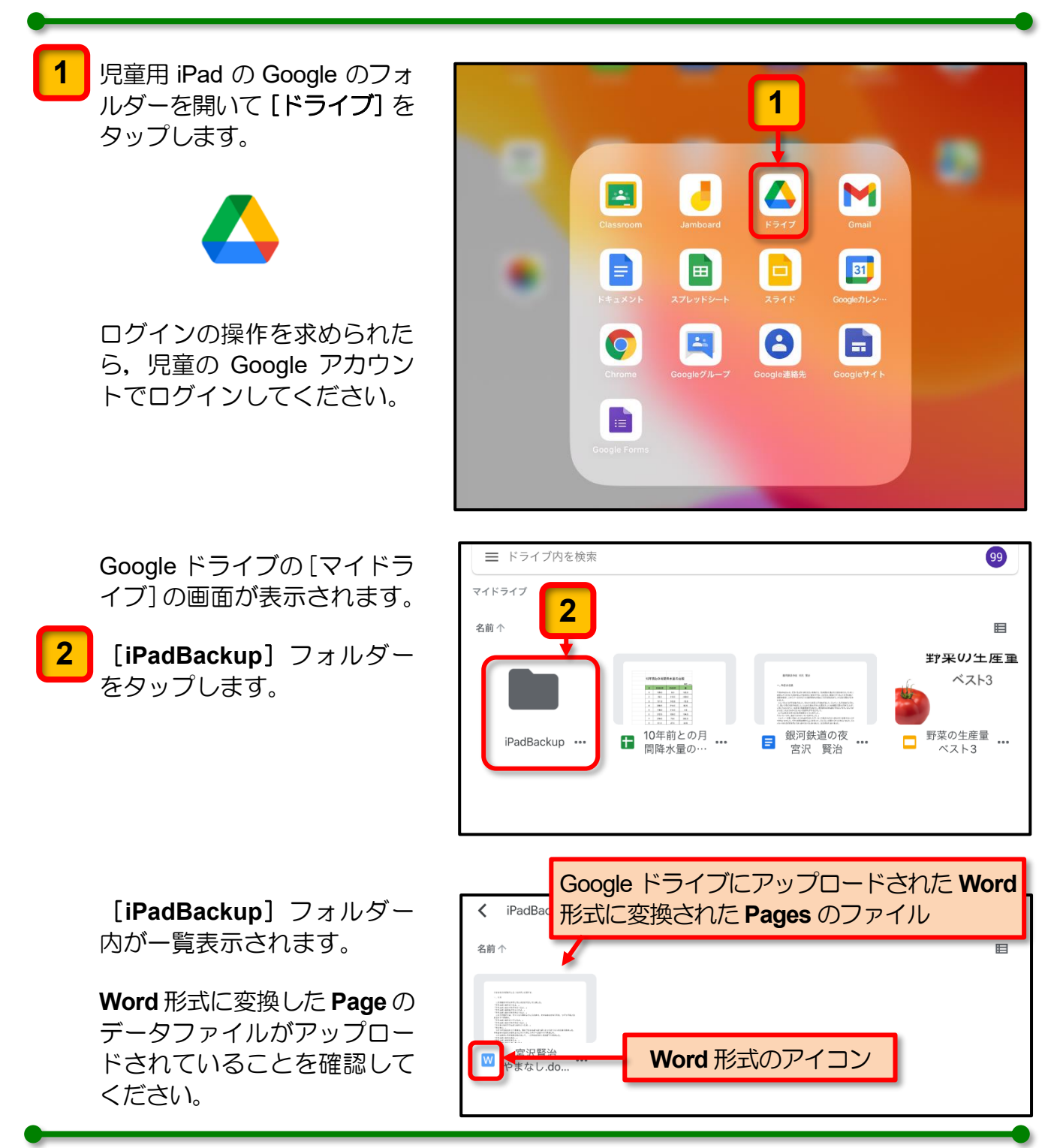

ここまでの操作で,Google ドライブの [iPadBackup] フォルダーへアップロードされて いるデータファイルを確認することができます。 Numbers のデータファイルは, iPad で Excel のファイル形式に変換して Google ドライブの 「iPadBackup」フォルダーにアップロードします。

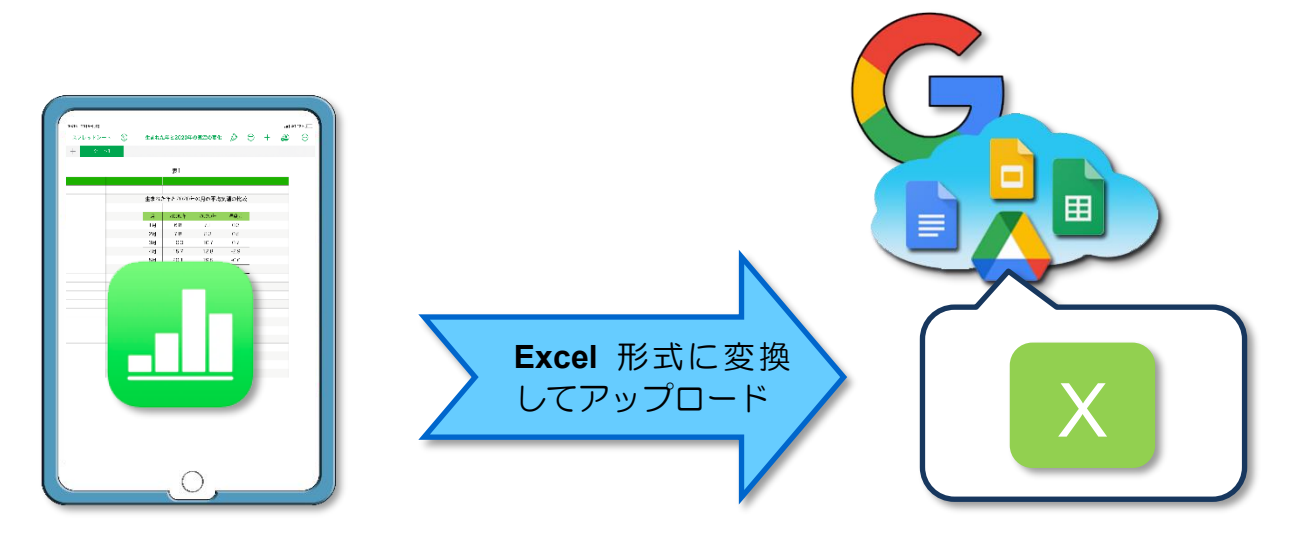

Numbers のデータファイルを Google ドライブにアップロードする手順は次のとおりです。

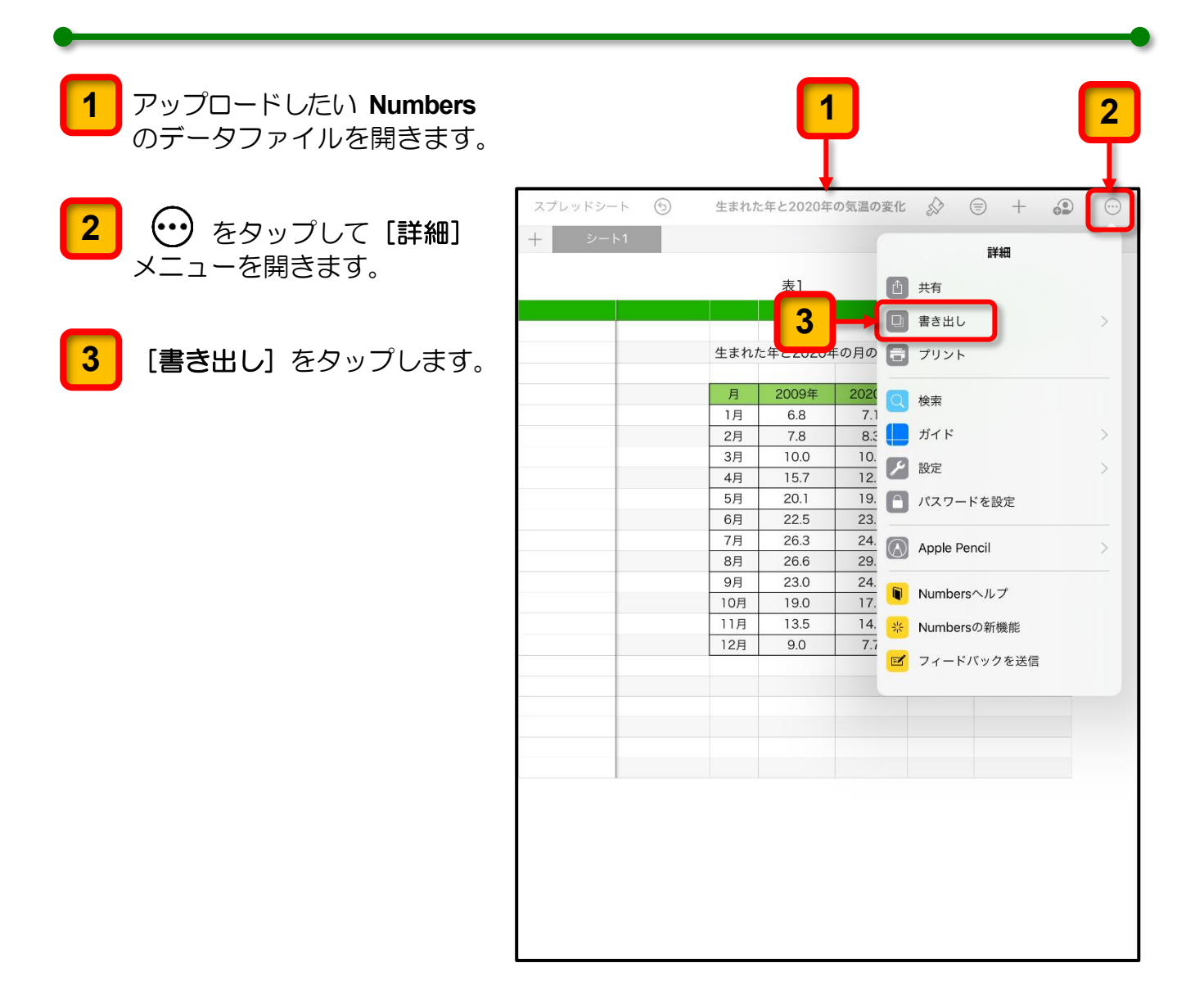

[書き出し]のメニューが表示されます。

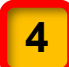

[Excel] をタップします。

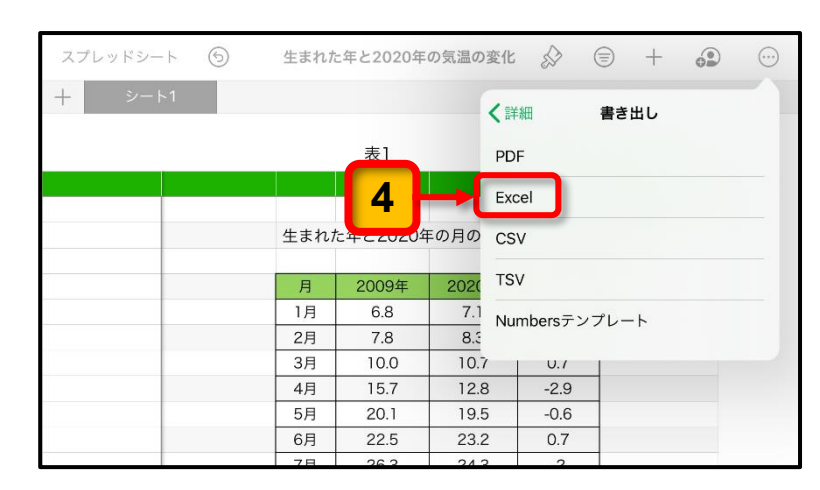

書き出す場所を指定する画面 が表示されます。

**5** [ドライブ]をタップします。

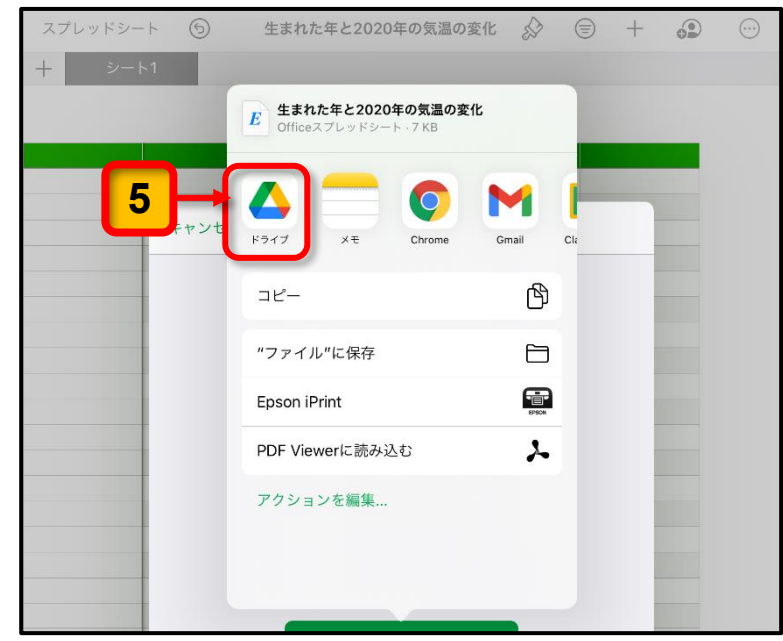

これ以降は、5 ページの「(2) Pages のデータファイルを Google ドライブにアップロード」の手順 6 (6 ページ) 以降を参照して、Google ドライブの「iPadBackup」フォル ダーにアップロードしてください。

アップロードが完了したら,9ペ ージの「● アップロードの確認」 を参考に Numbers のデータファ イルが Excel のファイル形式に変 換されて Google ドライブの 「iPadBackup」フォルダーにア ップロードされていることを確 認してください。

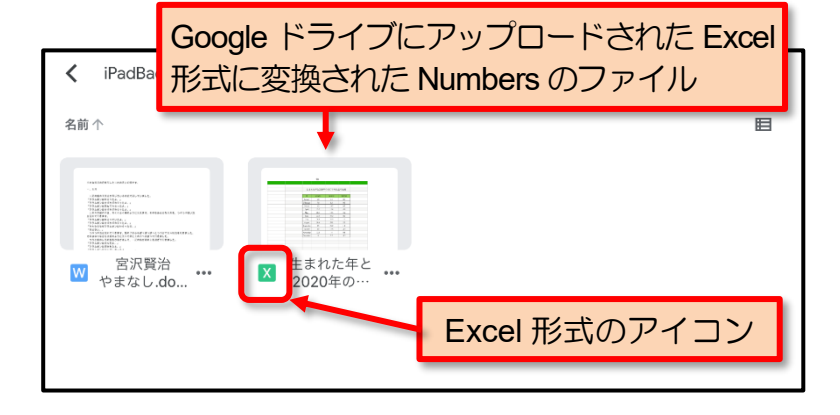

ここまでの操作で, Numbers のデータファイルを Excel 形式に変換して Google ドライブの「iPadBackup」フォルダーにアップロードする作業と作業結果の確認が完了します。

**Keynote** のデータファイルは, iPad で **PowerPoint** のファイル形式に変換して Google ドライブの「iPadBackup」フォルダーにアップロードします。

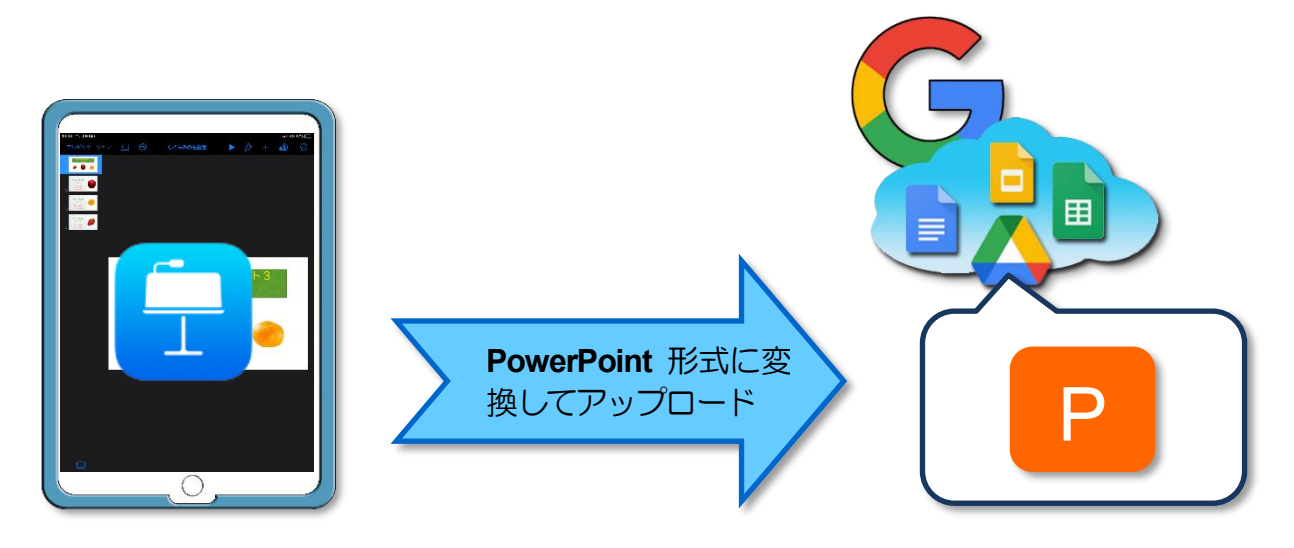

Keynote のデータファイルを Google ドライブにアップロードする手順は次のとおりです。

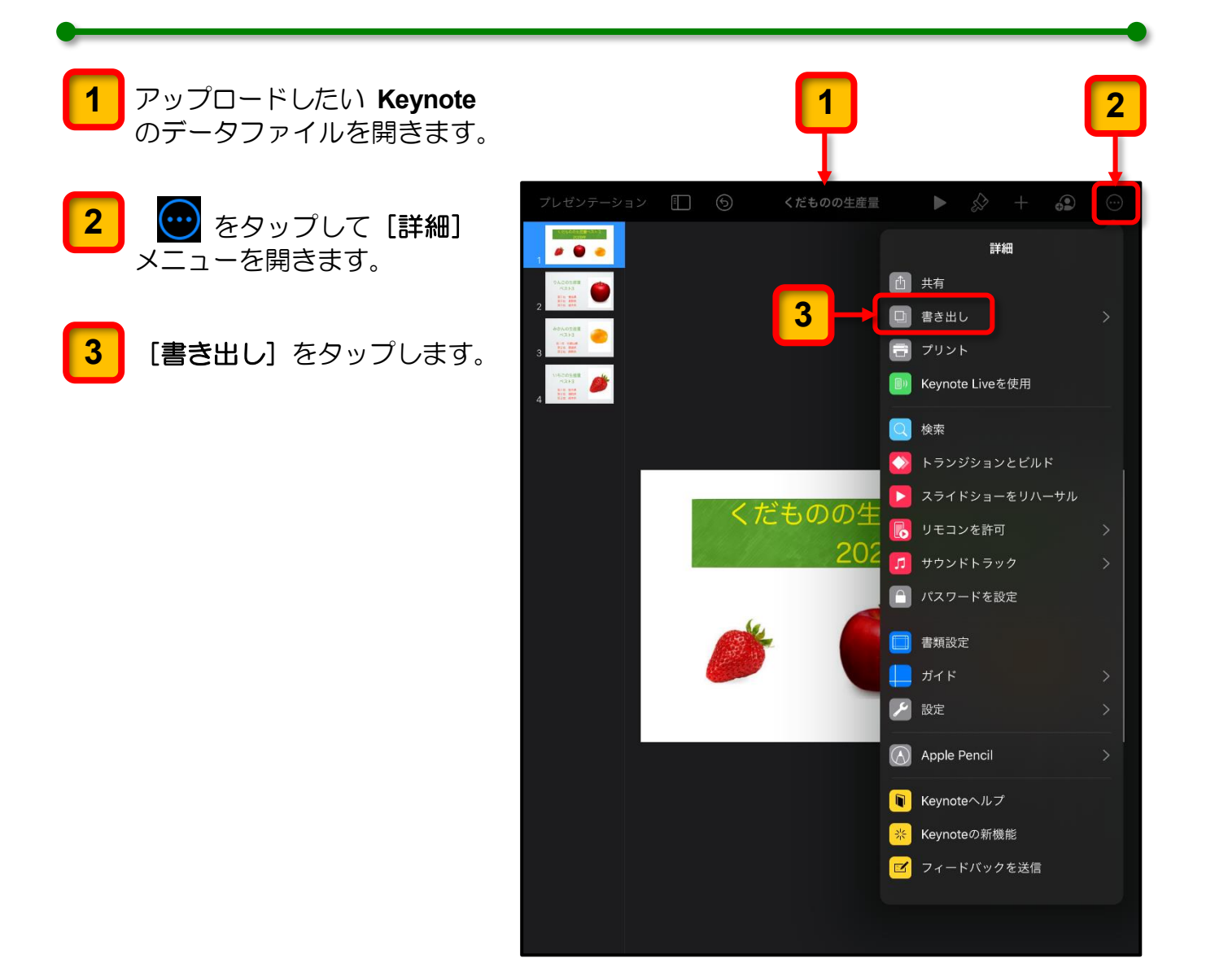

[書き出し]のメニューが表示されます。

**4** [PowerPoint] をタップします。

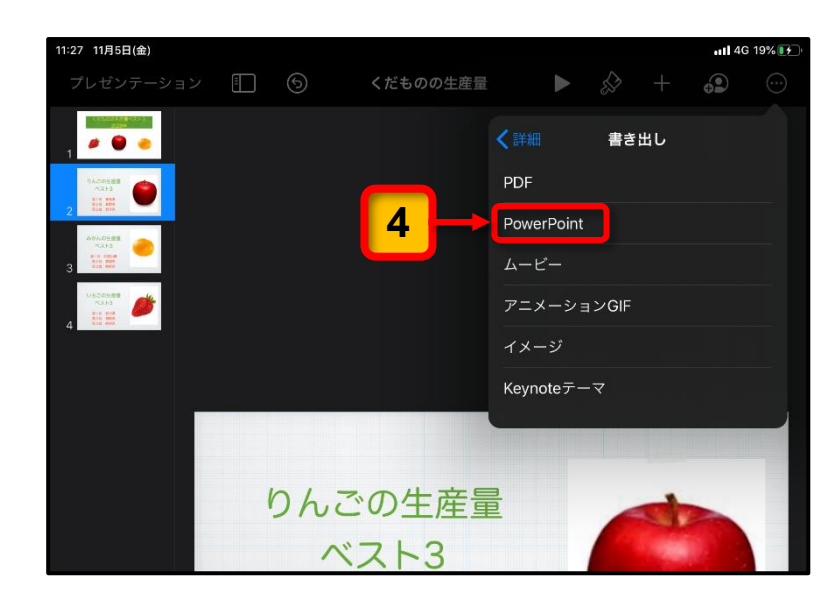

ファイル形式の変換にともな うメッセージが表示される場 合があります。

5 メッセージが表示されたとき は [続ける] をタップしてく ださい。

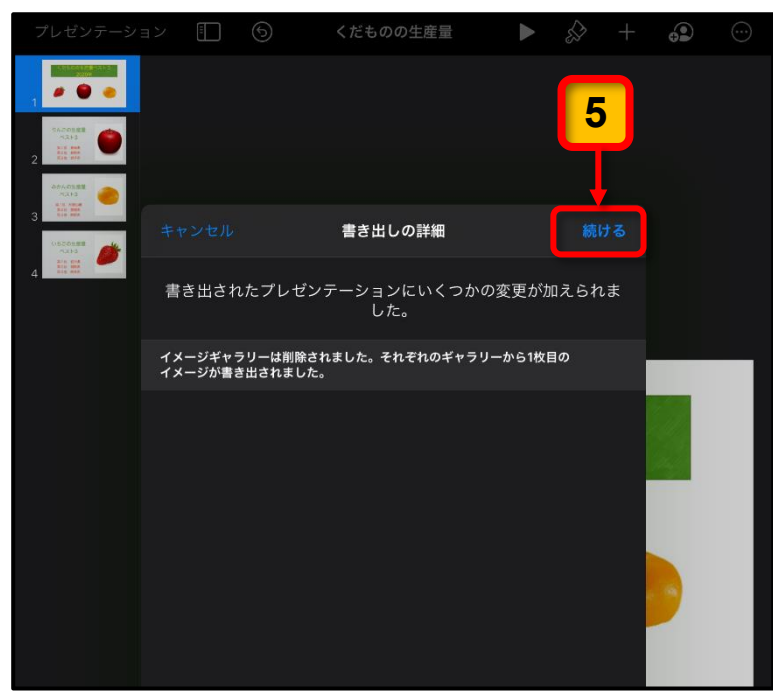

書き出す場所を指定する画面 が表示されます。

**6** [ドライブ]をタップします。

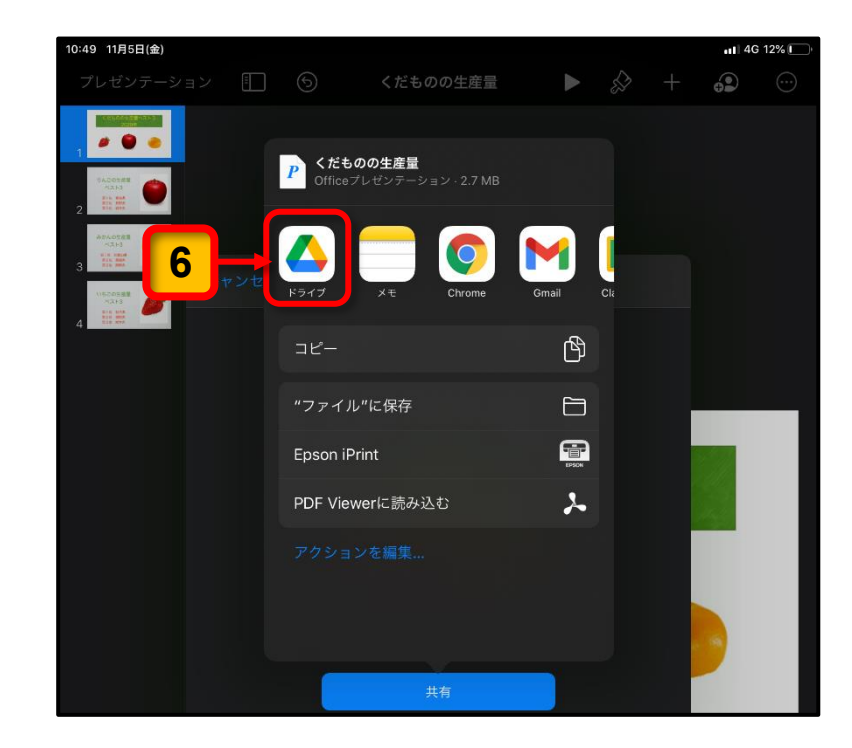

これ以降は,5ページの「(2) Pages のデータファイルを Google ドライブにアップロード」の手順 6 (6ページ) 以降を参照して,Google ドライブの「iPadBackup」フォルダーにアップロードしてください。

アップロードが完了したら,9ペ ージ「● アップロードの確認」を 参考に Keynote のデータファイ ルが PowerPoint のファイル形式 に変換されて Google ドライブの 「iPadBackup」フォルダーにア ップロードされていることを確 認してください。

| Google ドライブにアップロー<br>PowerPoint 形式に変換された Keynote                       | ドされた<br>のファイル |
|------------------------------------------------------------------------|---------------|
| 名前个                                                                    | E             |
|                                                                        |               |
| ■ C だものの生<br>産量.pptx ・・・ W 容沢賢治<br>やまなし.do ・・・ X 生まれた年と<br>2020年の… ・・・ |               |
| PowerPoint 形式のア                                                        | イコン           |

ここまでの操作で, Keynote のデータファイルを PowerPoint 形式に変換して Google ドライブの「iPadBackup」フォルダーにアップロードする作業と作業結果の確認が完了します。

### 参考:書き出し時のファイル形式について

このガイドブックでは、データの互換性の観点から、Microsoft Office 形式に変換する方法で説明していますが、Pages、Numbers、Keynote には、ほかのファイル形式に変換して書きだすことができます。

参考までに、データのアップロードに利用できる各アプリで書き出せるファイル形式の概 要を紹介しておきます。

|   |      | Pages   |   |       | Numb | ers |   |           | Keyn  | ote              |                |
|---|------|---------|---|-------|------|-----|---|-----------|-------|------------------|----------------|
|   | ,    | ♦ + • • | ] | 変化 🔗  | ⊜ +  |     |   |           | ♦ +   | <b>ull</b> 4G 19 | • <b>*••</b> • |
|   | く詳細  | 書き出し    |   | く詳細   | 書き出し |     |   | く詳細       | 書き出し  |                  |                |
| 1 | PDF  |         |   | PDF   |      |     | 1 | PDF       |       |                  |                |
|   | Word |         |   | Excel |      |     |   | PowerPoin | t     |                  |                |
| 2 | EPUB |         | 3 | CSV   |      |     |   | ムービー      |       |                  |                |
|   | RTF  |         |   | TSV   |      |     |   | アニメーシ     | ョンGIF |                  |                |
|   |      |         | J |       |      |     |   | イメージ      |       |                  |                |

- PDF とは Portable Document Format (ポータブル・ドキュメント・フォーマット)の頭 文字を取ったもので、文字や画像などを印刷時のレイアウトのまま保存したものです。 この形式で書き出すと、その後の編集には PDF 編集用ソフトが必要となります。
- 2 EPUB とは電子書籍用のファイル形式です。書き出したファイルの取り扱いには電子 書籍フォーマットの取り扱いに関する知識が必要となります。
- 3 CSV とは、Comma Separated Value の略で、入力されている数値や文字のみをカン マで区切った形で書き出します。枠線やデータのレイアウトなどは無視されます。

(5) 写真・iMovie・Clips の写真・動画を Google ドライブにアップロード

iPad 本体に保存されている「カメラで撮影した写真」,「iMovie で作成した動画」,「Clips で作成した動画」は、[写真] アプリから直接 Google ドライブにアップロードできます。

ほかの人が写っている写真や動画,個人情報が含まれている写真や動画はアップロ ードしないでください。

[写真] アプリに保存されている写真や動画を Google ドライブにアップロードする手順 は次のとおりです。

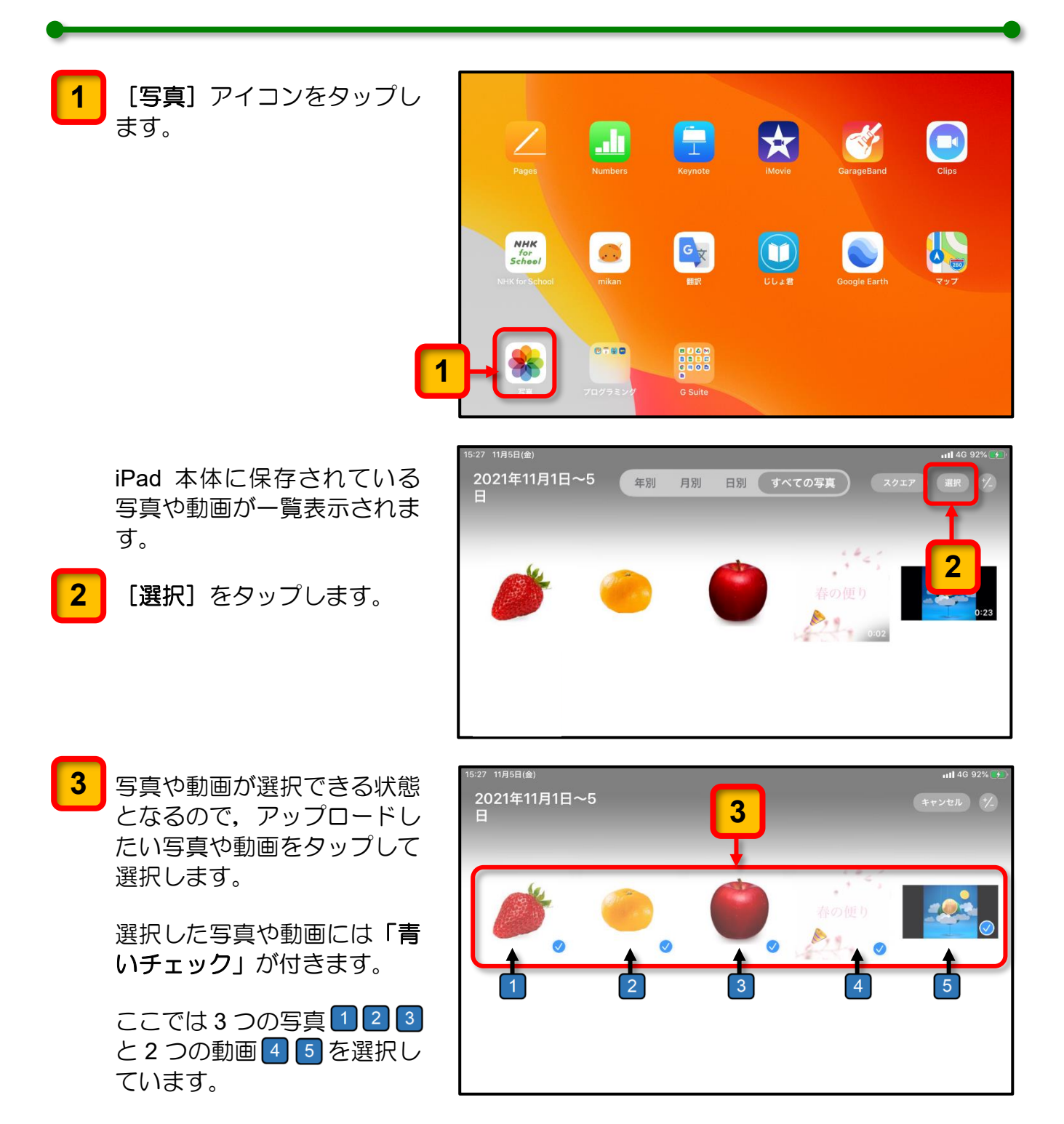

**4** [**アップロード**] アイコンを タップします。

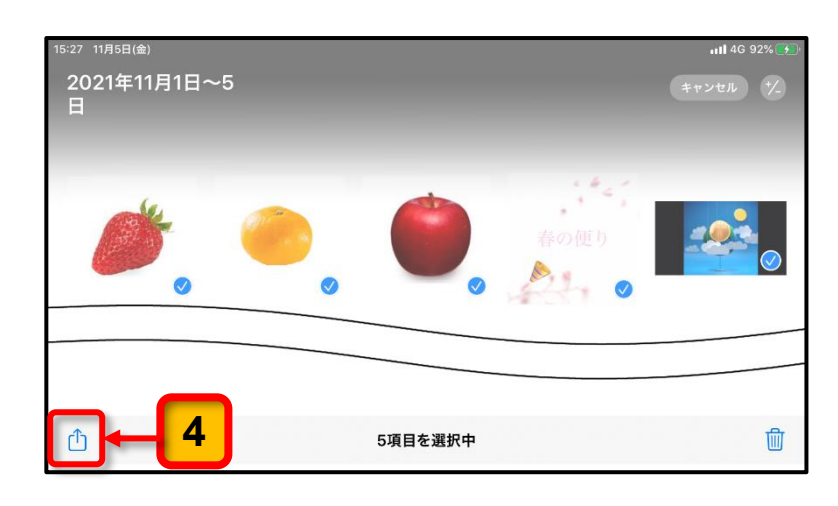

アップロードする場所を指定 する画面が表示されます。

**5** [ド**ライブ**]をタップします。

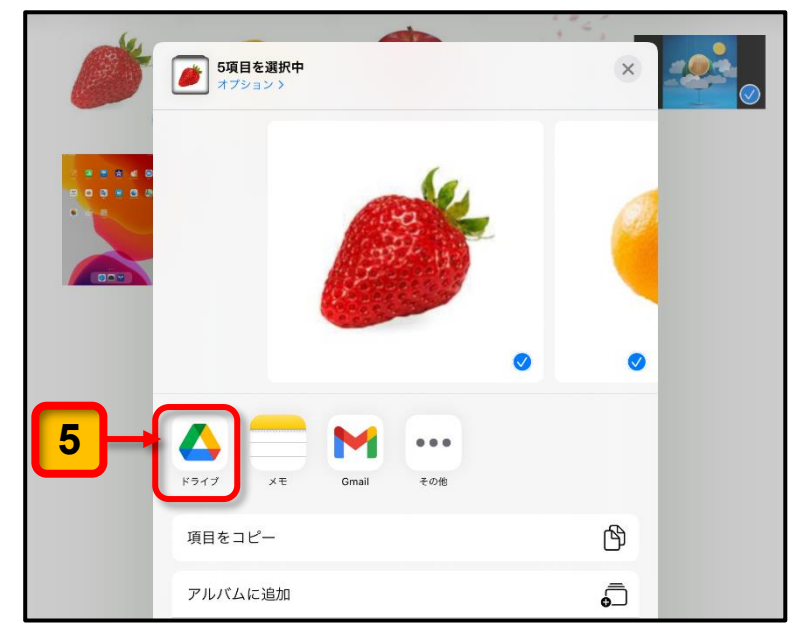

これ以降は、5 ページの「(2) Pages のデータファイルを Google ドライブにアップロード」の手順 6 (6 ページ) 以降を参照して、Google ドライブの「iPadBackup」フォル ダーにアップロードしてください。

アップロードが完了したら、9 ペ ージの「● アップロードの確認」 を参考に、選択した写真や動画が Google ドライブの「iPadBackup」 フォルダーにアップロードされ ていることを確認してください。

※システム間の移動で、写真や動画の サムネイル(縮小画像)が変わる場 合があります。

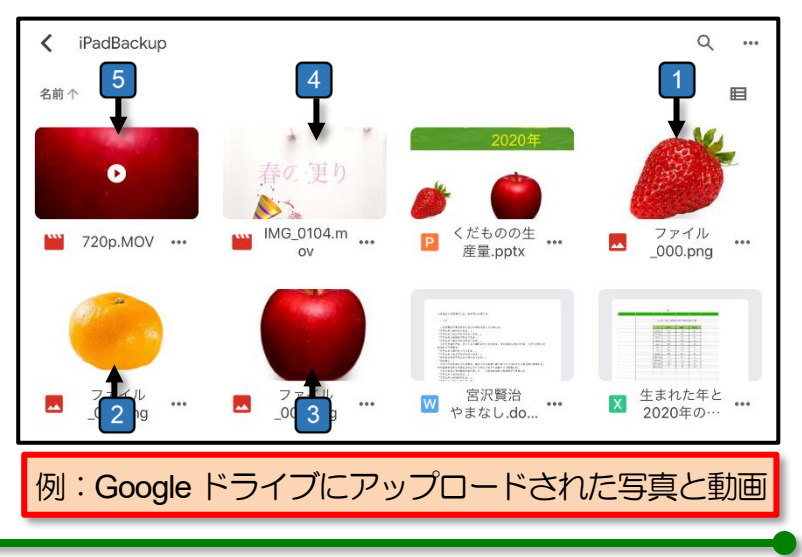

ここまでの操作で, iPad 本体に保存されている写真や動画を Google ドライブの 「iPadBackup」フォルダーにアップロードする作業と作業結果の確認が完了します。

#### (6) GarageBand の曲(サウンドファイル)を Google ドライブにアップロード

[GarageBand] アプリで作成されたプロジェクト(演奏編集)ファイルから曲(サウンドファイル)を作成し、Google ドライブにアップロードする手順は次のとおりです。

※ アップロードするのは [GarageBand] のプロジェクト (演奏編集ファイル) から出力された曲 (サウンド ファイル) です。

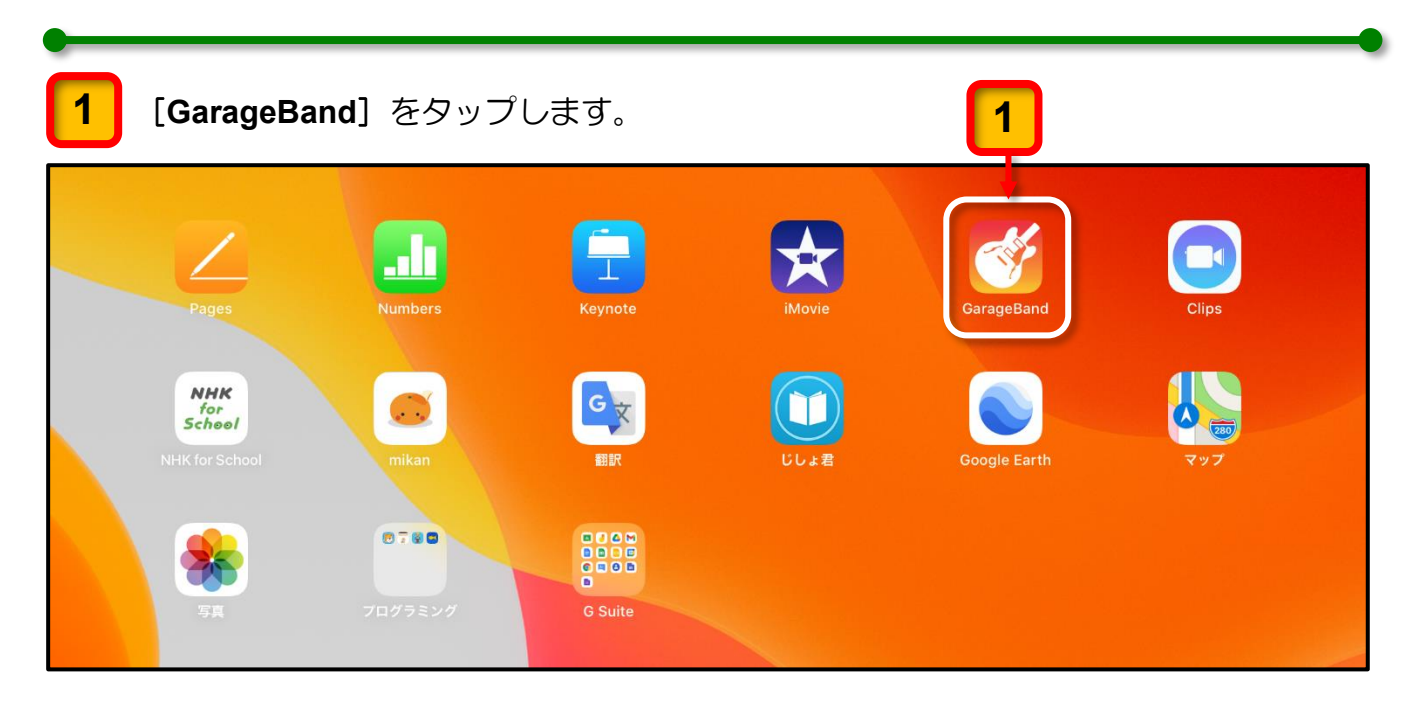

作成した GarageBand のプロジェクトが保存されている画面が表示されます。

2

サウンド(演奏)ファイルをアップロードしたいプロジェクトを"**長押し"**します。

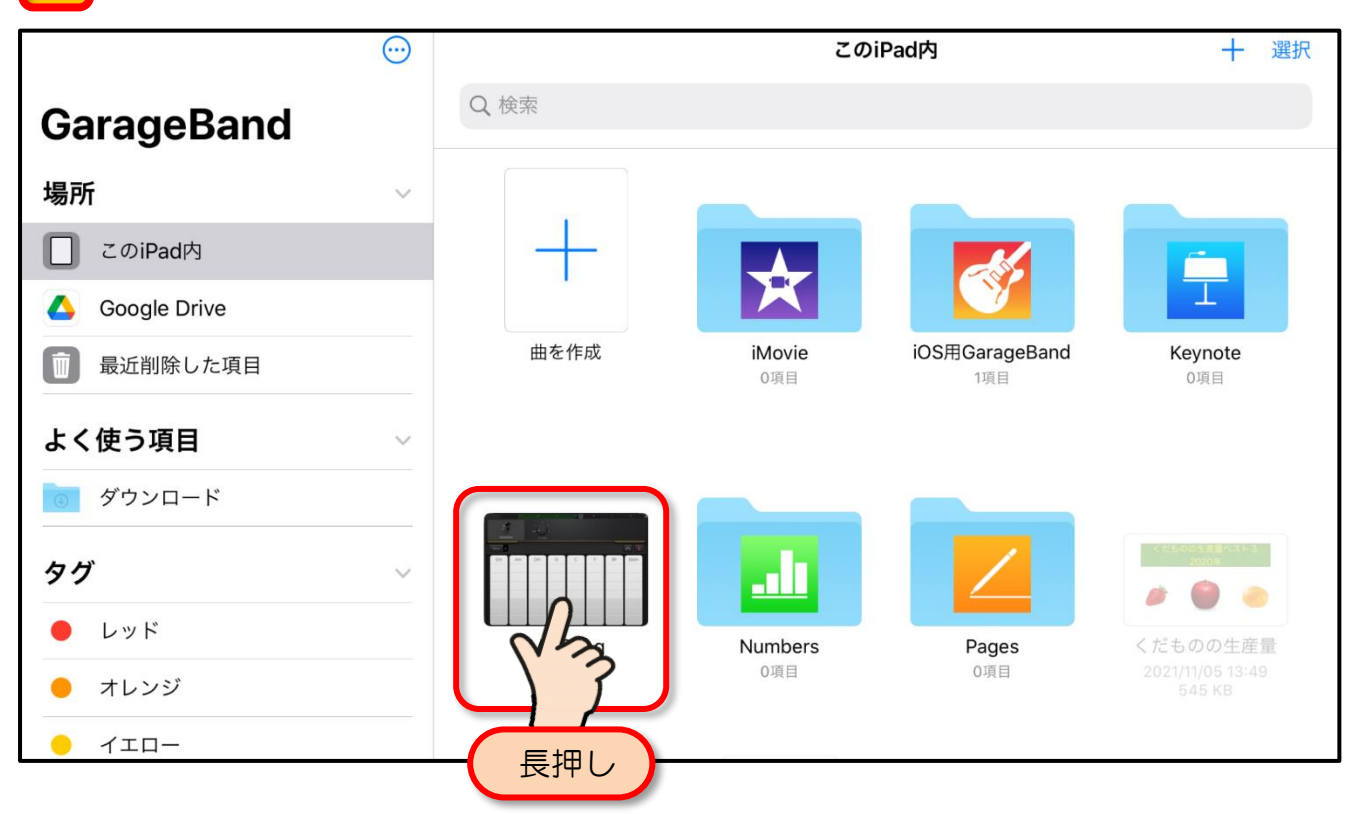

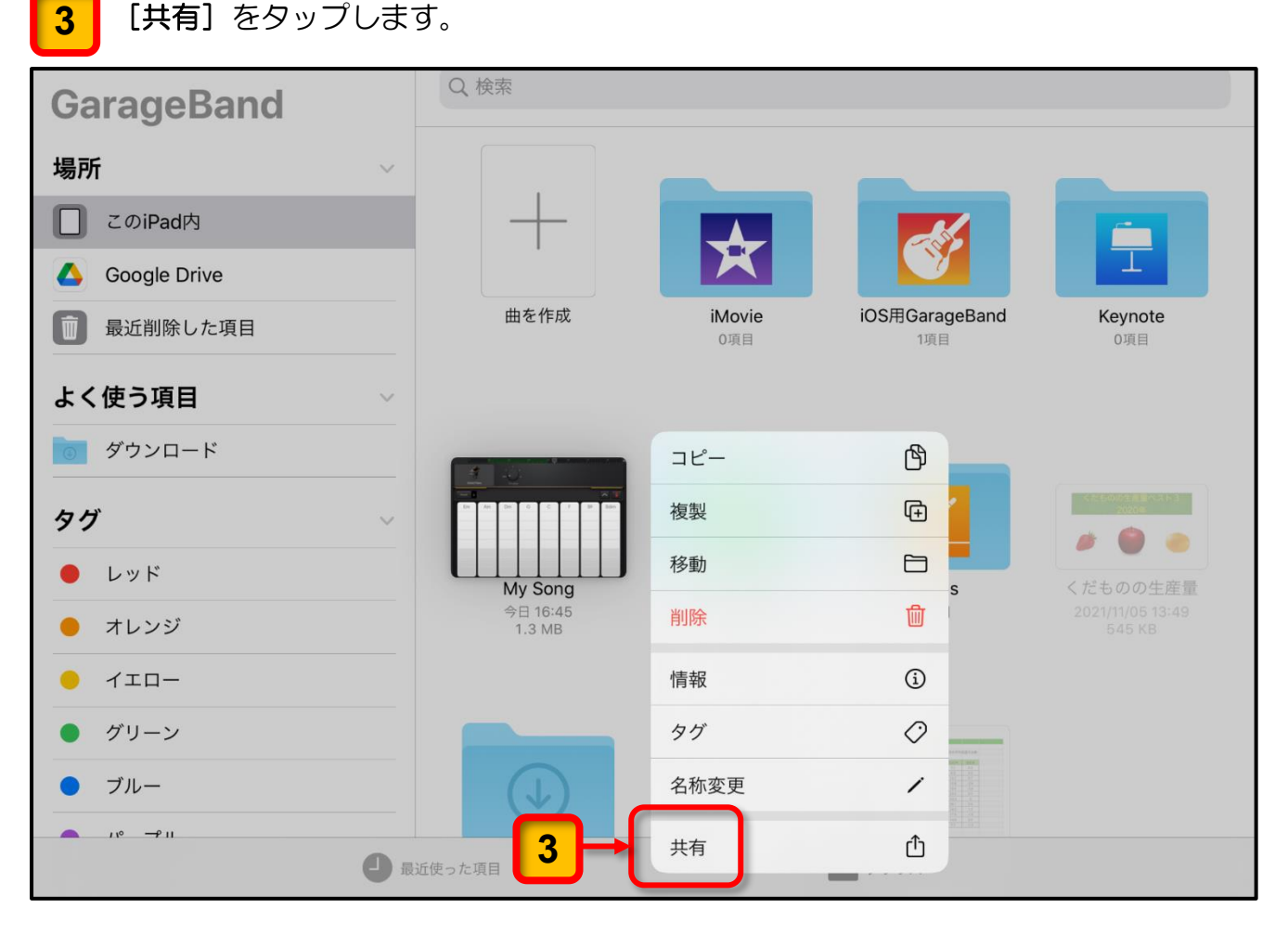

曲(サウンドファイル)を送信するための画面が表示されます。

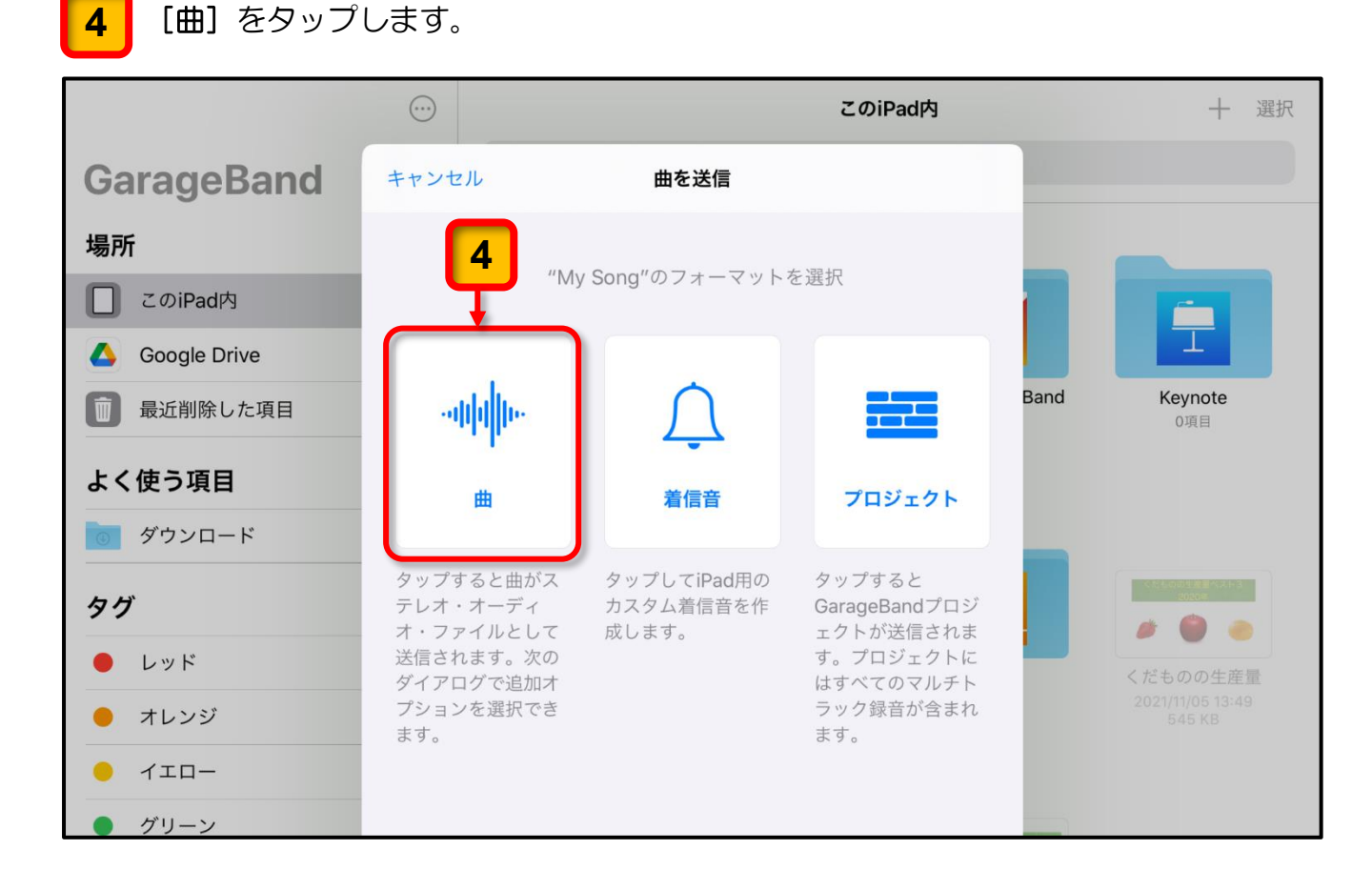

「オーディオの品質」の選択や「自分の情報」を書き込む画面が表示されます。

5 特に変更の必要がなければ、「高音質」が選択された状態で [送信]をタップします。

|                                                         | $\odot$           |      | このiPad内       |      | 十選択                                    |
|---------------------------------------------------------|-------------------|------|---------------|------|----------------------------------------|
| GarageBand                                              | く曲を送信             | 曲を送信 | <b>5</b> →送信  |      |                                        |
| 場所                                                      | オーディオの品質          |      |               |      |                                        |
| このiPad内                                                 | 低音質               |      | 64キロビット/秒     |      |                                        |
| 600gle Drive                                            | 中音質               |      | 128キロビット/秒    |      |                                        |
| 最近削除した項目                                                | ✔ 高音質             |      | 192キロビット/秒    | Band | Keynote<br>0項目                         |
| よく使う項目                                                  | 最高音質(iTunes Plus) |      | 256キロビット/秒    |      |                                        |
| ダウンロード                                                  | Apple Lossless    |      | 44.1kHz 16ビット |      |                                        |
| タグ                                                      | 非圧縮(AIFF)         |      | 44.1kHz 16ビット |      | くたた000年度量代スト3<br>2020年                 |
|                                                         | 非圧縮(WAV)          |      | 44.1kHz 16ビット |      | # 🗑 👄                                  |
| <ul> <li>・・・・・・・・・・・・・・・・・・・・・・・・・・・・・・・・・・・・</li></ul> | 白公の病却             |      |               |      | くだものの生産量<br>2021/11/05 13:49<br>545 KB |
| - 1ID-                                                  | アーティスト オプション      |      |               |      |                                        |
| ● グリーン                                                  | 作曲者 オプション         |      |               |      |                                        |
| ● ブルー                                                   | アルバム オプション        |      |               |      |                                        |

曲(サウンドファイル)を操作するメニューが表示されます。

**6** [ドライブ] をタップします。

|                          | $\overline{\cdots}$ |                    | 十選択         |                  |                            |
|--------------------------|---------------------|--------------------|-------------|------------------|----------------------------|
| GarageBand               |                     | Q、検索               |             |                  |                            |
| 場所                       | ~                   |                    |             |                  |                            |
| このiPad内                  |                     | +                  | My Song     |                  |                            |
| 600gle Drive             |                     |                    | オーディオ録音     |                  | T                          |
| 1 最近削除した項目               |                     | 曲を作成               |             |                  | Keynote<br><sup>0項目</sup>  |
| よく使う項目                   | ~                   | <b>6</b> →         | K517 XE X-  | -JL SoundCloud 7 |                            |
| ダウンロード                   |                     |                    | Mac         | Α                |                            |
| タグ                       | ~                   |                    |             | <b>U</b>         | <2550001824XH3<br>2020#    |
| ● レッド                    |                     | My Song            | 次の方法で<br>開く | Å                | だものの生産量                    |
| ● オレンジ                   |                     | 今日 16:45<br>1.3 MB | "ファイル"に保存   |                  | 2021/11/05 13:49<br>545 KB |
| <ul> <li>1тп-</li> </ul> |                     |                    | タグを追加       | $\Diamond$       |                            |

「曲の書き出し」が開始されます。

| 場所           |                |                |
|--------------|----------------|----------------|
| このiPad内      | My Song        |                |
| Google Drive | オーディオ録音        |                |
| 最近削除した項目     | 曲を作成           | Keynote<br>OUE |
| よく使う項目 🗸 🗸 🗸 | 曲を書き出じ甲 ×モ メール | SoundCloud #-  |
| ダウンロード       |                |                |
| 5 H          |                |                |
|              | 次の方法で          | A 🖗 🗑 🐽        |
| ● レッド        | My Song        |                |

「曲の書き出し」が完了すると、アカウントの選択画面が表示されます。

7 表示されている児童のアカウントをタップします。

児童のアカウントが表示されずに、ログインの画面が表示された場合は、画面の指示に 従って児童用アカウントでログインしてください。

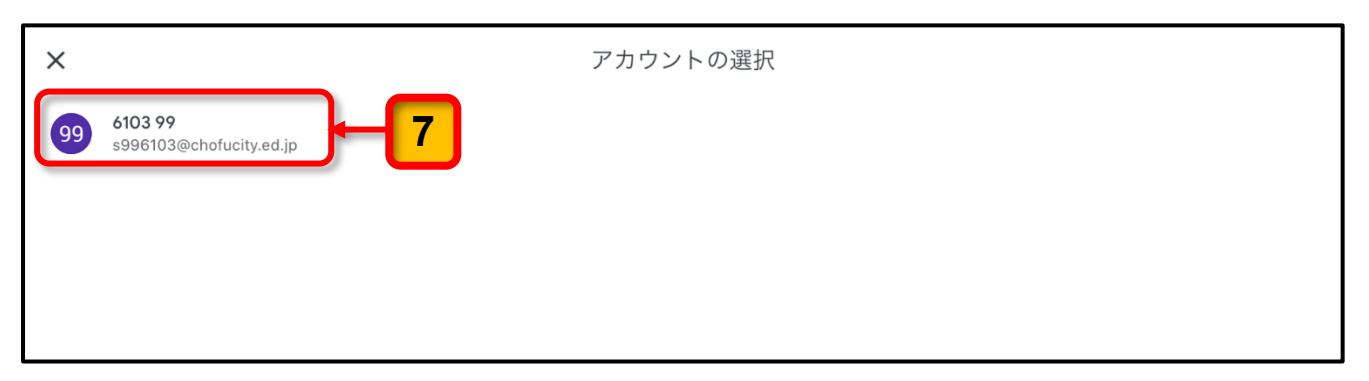

これ以降は,5ページの「(2) Pages のデータファイルを Google ドライブにアップロー ド」の手順 60(7ページ)以降を参照して,Google ドライブの「iPadBackup」フォル ダーにアップロードしてください。

アップロードが完了したら,9ペ ージの「● アップロードの確認」 を参考に GrageBand の曲(サウ ンドファイル)が Google ドライ ブの「iPadBackup」フォルダーに アップロードされていることを 確認してください。

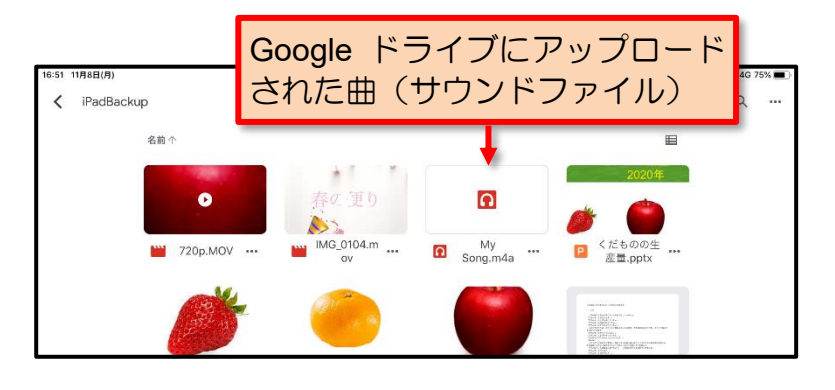

ここまでの操作で,Google ドライブの [iPadBackup] フォルダーへアップロードされて いる曲(サウンドファイル)を確認することができます。

# データアップロード作業 チェックシート

● 実施したデータのアップロードの作業の完了チェックに利用してください。

#### ● データアップロードの事前準備

| 作業項目                                                 | 完了チェック |
|------------------------------------------------------|--------|
| Google ドライブにアップロード用フォルダーの作成<br>参考フォルダー名:「iPadBackup」 |        |

#### ● iPad 本体内のデータのアップロード

| 児童用 iPad 本体のデータを Google ドライブの [iPadBackup] フォルダーへアップロード |        |  |  |  |  |  |
|---------------------------------------------------------|--------|--|--|--|--|--|
| 作業項目                                                    | 完了チェック |  |  |  |  |  |
| Pages で作成したデータファイル                                      |        |  |  |  |  |  |
| Numbers で作成したデータファイル                                    |        |  |  |  |  |  |
| Keynote で作成したデータファイル                                    |        |  |  |  |  |  |
| 写真・iMovie・Clips の写真や動画                                  |        |  |  |  |  |  |
| GarageBand で作成した曲                                       |        |  |  |  |  |  |